## How to accept your scholarship on MyUTPB

1. Visit my.utpb.edu, click "Sign in now" and login using your Falcon ID and password.

|            | THE UNIVERSITY OF TEXAS          |
|------------|----------------------------------|
|            | PERMIAN BASIN                    |
| My.UTPb.EL | Sign In Now                      |
| Your Email | Library Course Login             |
| Office 365 | Falcon4U FalconLink<br>Handshake |

2. Choose the "Financial Aid" tab on the student homepage.

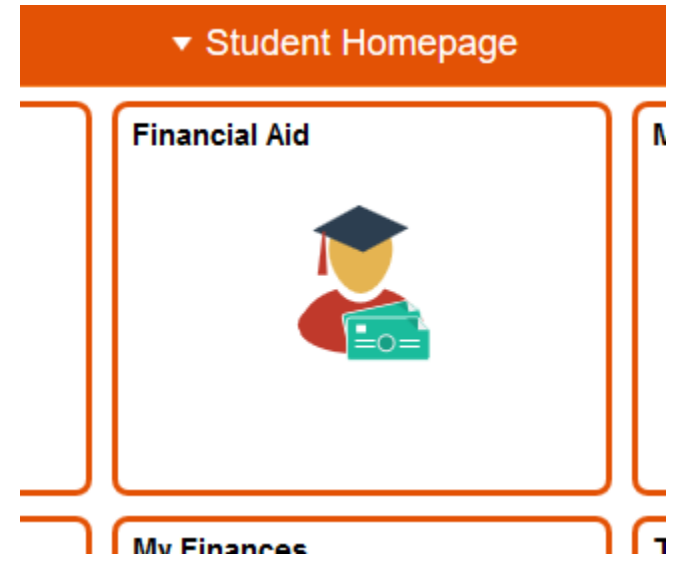

my.utpb.edu

3. Select current academic year (Example: 2021-2022).

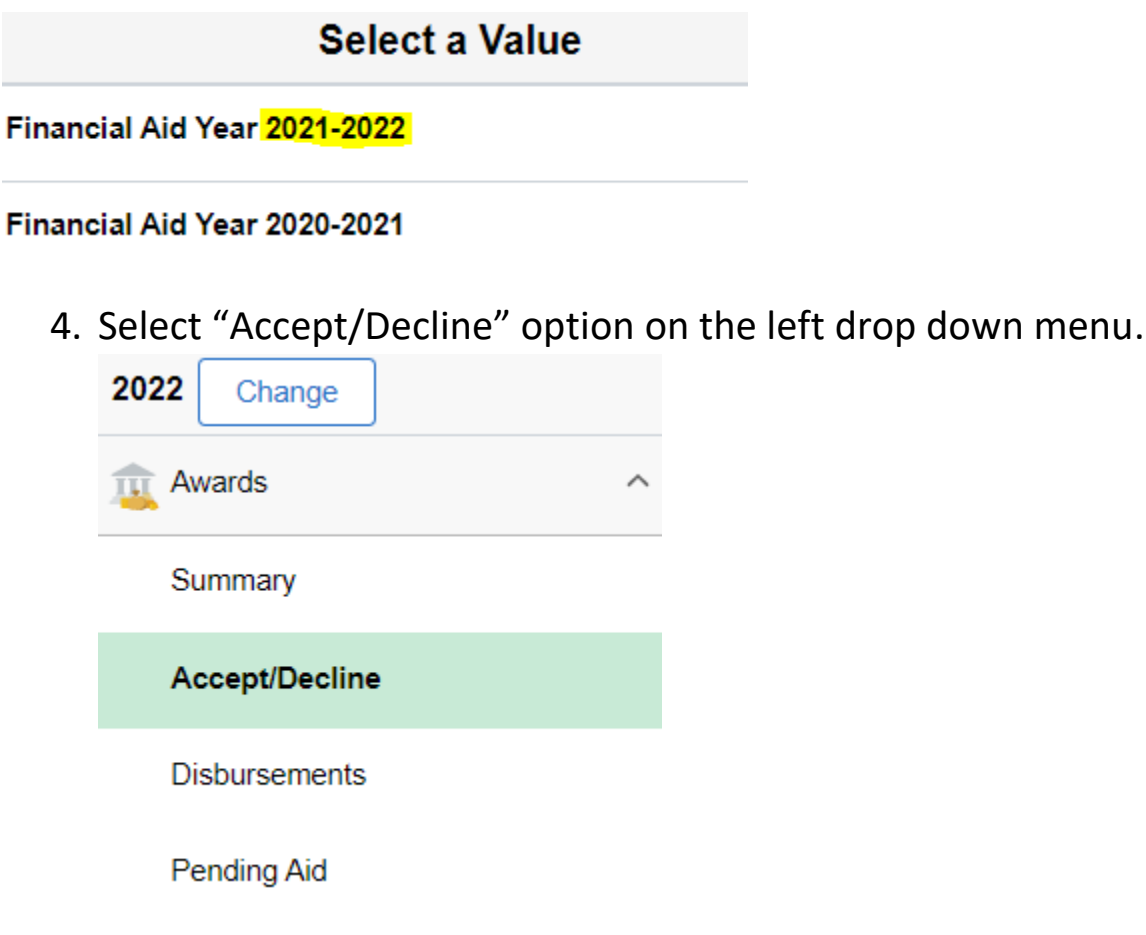

5. Click on "Edit" button or pencil icon to select award type.

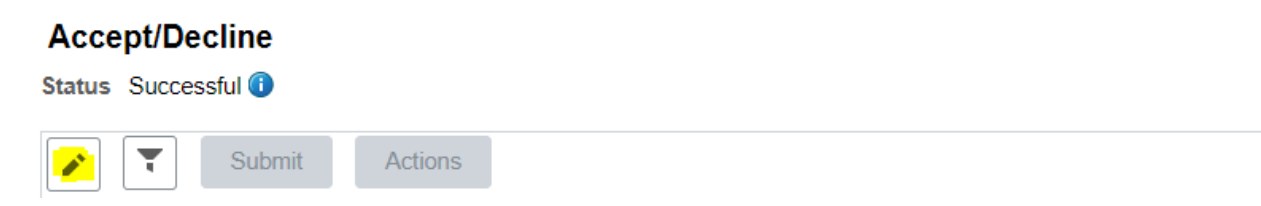

- 6. Select from drop down menu, "Accept".
- 7. Keep in mind that your scholarship award amount is for the full academic year (fall and spring semesters).
- 8. Click "Submit" to confirm acceptance of aid.
- 9. Click "Yes" to finalize accepting of aid.

Please allow 2-3 business days for processing. If you have any questions regarding your scholarship contact <u>scholarships@utpb.edu</u>.